| Tipo de Processo: |                        | 023.11 - Folha de pagamento                                         |                                                                                                    |                                                                                                    |                        |  |
|-------------------|------------------------|---------------------------------------------------------------------|----------------------------------------------------------------------------------------------------|----------------------------------------------------------------------------------------------------|------------------------|--|
| Etapa             | Área                   | Documentos                                                          | Ação                                                                                                    | Observações                                                                                                    | Formato                |  |
| 1                 | SUGEPE/DPB             | Demonstrativo de<br>Despesas de Pessoal /<br>Comprovante / Despacho | Cadastra processo no SIPAC a partir do documento "Demonstrativo<br>de Despesas de Pessoas". Em seguida, insere como "Comprovante"<br>no processo os relatórios da folha de pagamento, as listagens de<br>rubricas e eventuais boletos. O processo é encaminhado à<br>CGFC/DAF por meio de despacho que deve conter a assinatura do<br>Superintendente de Gestão de Pessoas e do Ordenador de Despesas. |                                                                                                    | nato-digital /<br>PDF  |  |
| 2                 | CGFC/DAF               | Planilha de Despesas de<br>Pessoal                                  | Recebe o processo no sistema. Em seguida, insere "Planilha de<br>Despesas de Pessoal" no processo com os valores retirados do DDP,<br>relatórios do sistema SIAPE e dos relatórios inseridos pela<br>SUGEPE/DPB no processo a serem pagos no mês correspondente. O<br>processo é encaminhado à CGFC/Contabilidade/SEO.                                                                                 | A planilha fica em pasta<br>compartilhada com a<br>Contabilidade.                                                                                                    | PDF                    |  |
| 3                 | CGFC/Contabilidade/SEO | Planilha de Despesas de<br>Pessoal / Despacho                       | Recebe o processo no sistema. Em seguida, insere "Planilha de<br>Despesas de Pessoal" no processo com o resumo da folha de pessoal<br>- verifica na planilha Excel as fórmulas, retira os dados de mês<br>anterior dela e a insere no processo. Por fim, cadastra "Despacho"<br>no processo solicitando os recursos para empenho. O processo é<br>encaminhado à PROPLADI/CPO.                          |                                                                                                    | PDF / nato-<br>digital |  |
| 4                 | PROPLADI/CPO           | Planilha de Cálculo /<br>Despacho                                   | Recebe o processo no sistema. Em seguida, insere "Planilha de<br>Cálculo" no processo com os recursos a serem utilizados em folha.<br>Por fim, cadastra "Despacho" no processo e o encaminha à<br>CGFC/Contabilidade/SEO.                                                                                                    |                                                                                                    | PDF / nato-<br>digital |  |
| 5                 | CGFC/Contabilidade/SEO | Nota de Empenho                                                     | Recebe o processo no sistema. Em seguida, realiza a dotação<br>orçamentária e insere "Nota de Empenho" no processo - os números<br>das dotações e dos empenhos são incluídos na planilha<br>correspondente. O processo é encaminhado à CGFC/DAF.                                                                                                    | Uma vez emitidos os<br>empenhos, estes deverão<br>passar pela Seção de<br>Conformidade. Caso<br>existam erros, a Seção de<br>Conformidade sinalizará<br>as correções a serem<br>feitas. | PDF                    |  |

| 6  | CGFC/DAF                | Planilha de Despesas de<br>Pessoal            | Recebe o processo no sistema. Em seguida, confere as fontes de<br>recursos liberadas nos empenhos e caso haja necessidade<br>altera/corrige as fórmulas na planilha. Por fim, insere "Planilha de<br>Despesas de Pessoal" atualizada no processo, efetua a liquidação da<br>Folha de Pessoal no Sistema SIAFI e solicita recursos financeiros à<br>SPO/MEC. |                                                                                                    | PDF                    |
|----|-------------------------|-----------------------------------------------|----------------------------------------------------------------------------------------------------|----------------------------------------------------------------------------------------------------|------------------------|
| 7  | CGFC/DAF                | Despacho / Comprovante                        | Cadastra "Despacho" no processo com os dados da ordem bancária<br>(OB) e dos comprovantes de pagamentos de impostos, caso exista.<br>O processo é encaminhado à CGFC/Contabilidade/SACF.                                                                                                    | Caso ocorra o retorno da<br>OB a SUGEPE-DPB é<br>comunicada, via e-mail,<br>para que seja efetivada a<br>correção dos dados<br>bancários. | nato-digital /<br>PDF  |
| 8  | CGFC/DAF                | E-mail de Informação                          | Insere "E-mail de Informação" no processo com um compilado<br>(PDF) da troca de e-mails realizada para a correção dos dados<br>bancários.                                                                                                    | Esta etapa ocorre caso<br>seja necessário corrigir os<br>dados bancários.                                                                 | PDF                    |
| 9  | CGFC/Contabilidade/SACF | Despacho                                      | Recebe o processo no sistema. Em seguida, cadastra "Despacho" no processo contendo os dados da E-Social e os valores do INSS servidor, INSS Patronal e Gilrat. O processo é encaminhado para CGFC/Contabilidade/SEO.                                                                                                    | O financeiro atualiza os valores na planilha.                                                                                             | nato-digital           |
| 10 | CGFC/Contabilidade/SEO  | Planilha de Despesas de<br>Pessoal / Despacho | Recebe o processo no sistema. Em seguida, insere "Planilha de<br>Despesas de Pessoal" com os valores atualizados. Por fim, cadastra<br>"Despacho" no processo solicitando os recursos para empenho de<br>INSS's e Gilrat. O processo é encaminhado à PROPLADI/CPO.                                                                                          |                                                                                                    | PDF / nato-<br>digital |
| 11 | PROPLADI/CPO            | Planilha de Cálculo                           | Recebe o processo no sistema. Em seguida, insere "Planilha de<br>Cálculo" no processo com os recursos a serem utilizados em folha.<br>O processo é encaminhado à CGFC/Contabilidade/SEO.                                                                                                    |                                                                                                    | PDF                    |

| 12 | CGFC/Contabilidade/SEO | Nota de Empenho                                  | Recebe o processo no sistema. Em seguida, realiza a dotação<br>orçamentária e insere "Nota de Empenho" no processo - os números<br>das dotações e dos empenhos são incluídos na planilha<br>correspondente. O processo é encaminhado à CGFC/DAF.                                                                                                    | Uma vez emitidos os<br>empenhos, estes deverão<br>passar pela Seção de<br>Conformidade. Caso<br>existam erros, a Seção de<br>Conformidade sinalizará<br>as correções a serem<br>feitas. | PDF                   |
|----|------------------------|--------------------------------------------------|----------------------------------------------------------------------------------------------------|----------------------------------------------------------------------------------------------------|-----------------------|
| 13 | CGFC/DAF               | Planilha de Despesas de<br>Pessoal / Comprovante | Recebe o processo no sistema. Em seguida, confere as fontes de<br>recursos liberadas nos empenhos e caso haja necessidade<br>altera/corrige as fórmulas na planilha. Por fim, insere "Planilha de<br>Despesas de Pessoal" atualizada no processo e "Comprovante" com<br>o extrato (PDF) dos relatórios de banco, relatório de consignados e<br>memória de cálculo de apuração da GFIP. |                                                                                                    | PDF                   |
| 14 | CGFC/DAF               | Despacho / Comprovante                           | Efetua a liquidação do INSS's e Gilrat na Folha de Pessoal no<br>Sistema SIAFI e solicita recursos financeiros à SPO/MEC.<br>Em seguida, cadastra "Despacho" no processo com os dados da<br>ordem bancária (OB) e dos comprovantes de pagamentos de<br>impostos, caso exista.                                                                                                    | Caso ocorra o retorno da<br>OB a SUGEPE-DPB é<br>comunicada, via e-mail,<br>para que seja efetivada a<br>correção dos dados<br>bancários.                                               | nato-digital /<br>PDF |
| 15 | CGFC/DAF               | E-mail de Informação                             | Insere "E-mail de Informação" no processo com um compilado<br>(PDF) da troca de e-mails realizada para a correção dos dados<br>bancários caso tenha havido alguma devolução dos pagamentos.                                                                                                    | Esta etapa ocorre caso<br>seja necessário corrigir os<br>dados bancários.                                                                                                    | PDF                   |
| 16 | CGFC/DAF               |                                                  | O processo é encaminhado à SUGEPE/DPB após cerca de 3 meses, para eventual anulação de empenho.                                                                                                    |                                                                                                    |                       |
| 17 | SUGEPE/DPB             | Despacho                                         | Recebe o processo no sistema. Em seguida, cadastra "Despacho" no<br>processo informando possível anulação de empenho e solicitando a<br>autorização para cancelamento do empenho, indicando a assinatura<br>do Ordenador de Despesas.                                                                                                    | Caso não exista saldo, o<br>processo é encaminhado<br>à DPB para arquivamento<br>(etapa 19).                                                                                            | nato-digital          |

| 18 | CGFC/SEO   | Nota de Empenho | Recebe o processo no sistema e, após a aprovação, insere "Nota de<br>Empenho" no processo e indica as assinaturas do Ordenador de<br>Despesas e Gestor Financeiro. O processo é encaminhado à<br>SUGEPE/DPB. | PDF |
|----|------------|-----------------|----------------------------------------------------------------------------------------------------|-----|
| 19 | SUGEPE/DPB |                 | Recebe o processo no sistema e o arquiva em gaveta e pasta específicas.                                                                                                    |     |